## 個人電腦(筆電)VPN 安裝說明

1. 下載 FortiClientOnlineInstaller.exe 並安裝 【Mac 電腦(筆電)VPN 安裝說明】

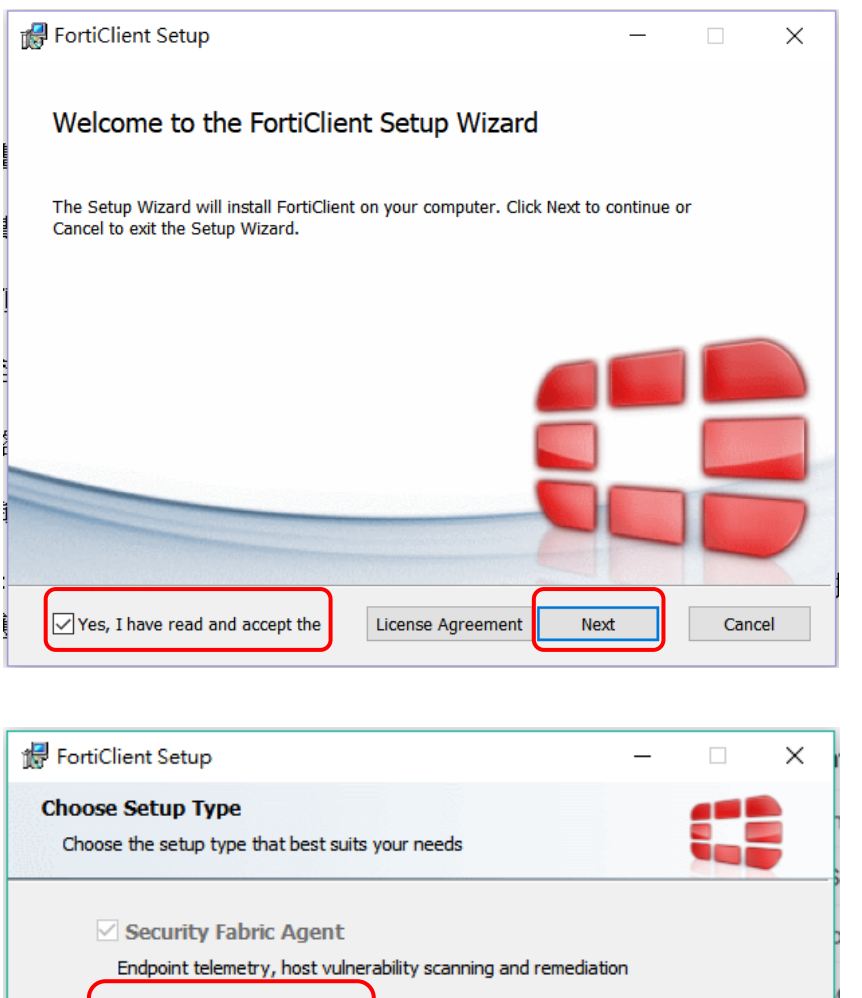

| Choose Setup Type                          |                   |            |         |
|--------------------------------------------|-------------------|------------|---------|
| Choose the setup type that best suits your | needs             |            |         |
|                                            |                   |            |         |
| Security Fabric Agent                      |                   |            |         |
| Endpoint telemetry, host vulnerabilit      | ty scanning and r | emediation |         |
| Carura Remote Assess                       |                   |            |         |
| Secure Remote Access                       |                   |            |         |
| SSL and IPsec VPN                          |                   |            |         |
| Advanced Persistent Threat                 | · (APT) Comp      | onents     |         |
| EortiSandbox detection and guarant         | ine features      | oneneo     |         |
|                                            |                   |            |         |
| Additional Security Features               | s                 |            |         |
|                                            |                   |            |         |
|                                            |                   |            |         |
|                                            |                   |            |         |
|                                            | Back              | Nevt       | Cancel  |
|                                            | DOCK              | HEAL       | Caricer |

| 🕼 FortiClient Setup                                                                                                    |                                                    | _                                 |         | × |
|----------------------------------------------------------------------------------------------------|----------------------------------------------------|-----------------------------------|---------|---|
| <b>Destination Folder</b><br>Click Next to install to the default folder or cli                                                                    | ck Change to choose                                | e another.                        | 1       |   |
| Install FortiClient to:                                                                                                    |                                                    |                                   |         |   |
| C:\Program Files (x86)\Fortinet\FortiClient\                                                                                                    |                                                    |                                   |         |   |
| Change                                                                                                    |                                                    |                                   |         |   |
|                                                                                                    |                                                    |                                   |         |   |
|                                                                                                    |                                                    |                                   |         |   |
|                                                                                                    |                                                    |                                   |         |   |
|                                                                                                    |                                                    |                                   |         |   |
|                                                                                                    | Back                                               | Next                              | Cancel  |   |
|                                                                                                    |                                                    |                                   |         |   |
| PortiClient Setup                                                                                                    |                                                    |                                   |         | × |
|                                                                                                    |                                                    |                                   |         |   |
| Ready to install FortiClient                                                                                                    |                                                    |                                   |         |   |
|                                                                                                    |                                                    |                                   |         |   |
| B                                                                                                    | 3ack In                                            | stall                             | Cancel  |   |
| 🛃 FortiClient Setup                                                                                                    |                                                    |                                   |         | × |
|                                                                                                    |                                                    |                                   |         |   |
| FortiClient Setup Wizard ende                                                                                                    | ed premature                                       | ly                                |         |   |
| FortiClient Setup Wizard ended prematurely b<br>not been modified. To install this program at a<br>Click the Finish button to exit the Setup Wizar | ecause of an error.<br>a later time, run Set<br>d. | Your system ha<br>up Wizard agair | s<br>1. |   |
|                                                                                                    |                                                    |                                   |         |   |
|                                                                                                    | -                                                  |                                   |         |   |
|                                                                                                    |                                                    | -                                 | -       |   |
|                                                                                                    |                                                    |                                   |         |   |
|                                                                                                    |                                                    |                                   |         |   |
|                                                                                                    |                                                    |                                   |         |   |

2.安裝完成後,桌面會出現下列圖示,開啟 "FortiClient "

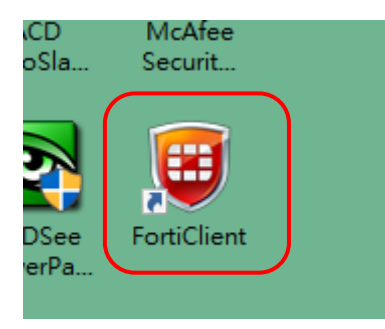

## 3.點選 "遠程訪問"→"配置 VPN"

| EB FortiClient          | – 🗆 X         |
|-------------------------|---------------|
| File Help               |               |
| FortiClient Console     | 9             |
| 合規 不参加                  |               |
|                         |               |
| 3 Vulnerabilities Found | <u>配置 VPN</u> |
|                         |               |
|                         |               |
|                         |               |

4.依下圖輸入連線資訊完畢後,先按"應用",再按"關閉"

| E FortiClient    | – 🗆 X                                                                   |
|------------------|-------------------------------------------------------------------------|
| <u>File Help</u> |                                                                         |
| PCCU-VPN         | 編輯 VPN 連接                                                               |
|                  | SSL-VPN IPsec VPN                                                       |
|                  | 連接名<br>PCCU-VPN                                                         |
|                  |                                                                         |
|                  | PCCU-VPN<br>遠程網開<br>140.137.19.251 日定報端ロ 443                            |
|                  | 認証<br><ul> <li>   登錄時提示   <ul> <li>     保存登錄名   </li> </ul> </li> </ul> |
|                  | □ 客戶端証書                                                                 |
|                  | □ 遇到無效的伺服器証書不提示                                                         |
|                  | 1 2                                                                     |
| + -              | 度用 願閉                                                                   |

| 5.輸入專區帳密, | 按"連接' |
|-----------|-------|
|-----------|-------|

| 🖽 FortiClient<br>File Help                                                                                                    | - 🗆                                                                                   | × |
|----------------------------------------------------------------------------------------------------|---------------------------------------------------------------------------------------|---|
| FortiClient C                                                                                                    | Console                                                                               | 9 |
| <ul> <li>         ぞうが<br/>不参加         「」         「這程訪問         「沒有VPN進援         </li> <li>         「「」         「漏洞掃描         3 Vulnerabilities Found         </li> </ul> | <ul> <li>♀ @ ↓</li> <li>♀ @ ↓</li> <li>↓ yx7</li> <li>♪ ••••••</li> <li>逓接</li> </ul> |   |
| £                                                                                                    |                                                                                       |   |

## 6.安全性警訊,請選"是"

| C FortiClient             |   | × |
|---------------------------|---|---|
| File Help                 |   |   |
| FortiClient Console       |   | 0 |
| ○○ 合規                     |   |   |
| 安全性警訊                     | : | × |
| 這個網頁需要安全連線,也就是要經過伺服器驗證。   |   |   |
| 這個網站的憑證簽發者未被信任或不明,要繼續?    |   |   |
| 是(Y) 否(N) 檢視憑證(V) 其他資訊(M) |   |   |
| 中斷連接                      |   |   |
| e -                       |   |   |

7.連線成功畫面如下 · 之後即可開啟瀏覽器上圖書館網頁(<u>http://www.lib.pccu.edu.tw</u>)使用

| 🖽 FortiClient<br>File Help      |                         | -                   | × |
|---------------------------------|-------------------------|---------------------|---|
| FortiClient C                   | onsole                  |                     | 9 |
| ⑦ 合規<br>不參加                     |                         |                     |   |
| 這程訪問<br>VPN 已連接                 | PCCU-VPN<br>172.16.19.1 |                     |   |
| 漏洞掃描<br>3 Vulnerabilities Found | <ul> <li></li></ul>     | 00:00:21<br>8.28 КВ |   |
|                                 | ◆ 發送字節數                 | 19.75 KB            |   |
|                                 | 中斷連接                    |                     |   |
| e .                             |                         |                     |   |

## 8. 使用完畢請按下 " 中斷連接 " 登出

| 633 F | ortiClient                      |                                                                                 | —               | × |
|-------|---------------------------------|---------------------------------------------------------------------------------|-----------------|---|
| File  | Help                            |                                                                                 |                 |   |
| E     | FortiClient C                   | console                                                                         |                 | 0 |
| 0     | 合規<br>不參加                       |                                                                                 |                 |   |
| Ţ.    | <b>這程訪問</b><br>VPN 已連接          | 172.16.19.1                                                                     |                 |   |
| *     | 漏洞掃描<br>3 Vulnerabilities Found | <ul> <li>▲ 連接時間 00:00</li> <li>◆] 接收字節數 8.28</li> <li>【◆ 發送字節數 19.75</li> </ul> | :21<br>KB<br>KB |   |
| £     |                                 | 中斷連接                                                                            |                 |   |